## **Enrolling Individual Students**

- 1. Search for student
- 2. Click on the student's name that you want to enroll in the course
- 3. Go to Actions on the bottom left side of the window, click on Enroll in Course
- Carlons

| ŧ. |                     |
|----|---------------------|
|    | Enroll in Section   |
|    | Enroll in Course    |
|    | Transfer Sections   |
|    | Send Email          |
|    | Send SMS            |
|    | <u>Reinstate</u>    |
|    | Withdraw            |
|    | Set to Alumni       |
|    | Associate to Mentor |
|    | PIMS Edit           |
|    |                     |

- 4. When the new window opens, select your course, you can start typing the course name and courses will appear.
- 5. Select your Course, Start Date, End Date and Activation Date

|                    |                           |        | Enrollment Inforn | nation |
|--------------------|---------------------------|--------|-------------------|--------|
|                    |                           | (70)   |                   |        |
| Select a District: | SIS TRAINING DISTRICT     | (IS) 🔻 |                   |        |
| Term:              | Ongoing - SIS Training Di | istr 🔻 |                   |        |
| Course:            | Algebra I A               | •      |                   |        |
| Start Date:        | 2/10/2022                 |        |                   |        |
| End Date:          | 6/16/2022                 |        |                   |        |
| Activation Date:   | 2/7/2022                  |        |                   |        |
|                    |                           |        |                   |        |
|                    |                           |        | Enroll            |        |

- 6. Click the **Enroll** button and wait for the green banner that will confirm the enrollment is complete.
- 7. Repeat if student needs an additional Course Enrollment.

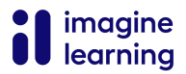